## Languages Homework – Languagenut

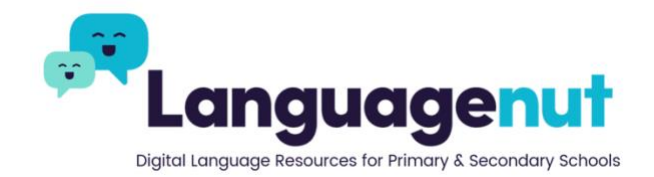

Assignments are set weekly on Languagenut.

Languagenut offers a range of speaking, listening, reading and writing activities including games to help students embed their knowledge of language covered in lessons.

| 1. Use any internet browser to access <u>www.languagenut.com</u> |                            |                                     |  |  |
|------------------------------------------------------------------|----------------------------|-------------------------------------|--|--|
|                                                                  |                            | 🔊 Languagenut   Digital Languag 🗙 🕂 |  |  |
|                                                                  | $\leftarrow \rightarrow c$ | www.languagenut.com                 |  |  |

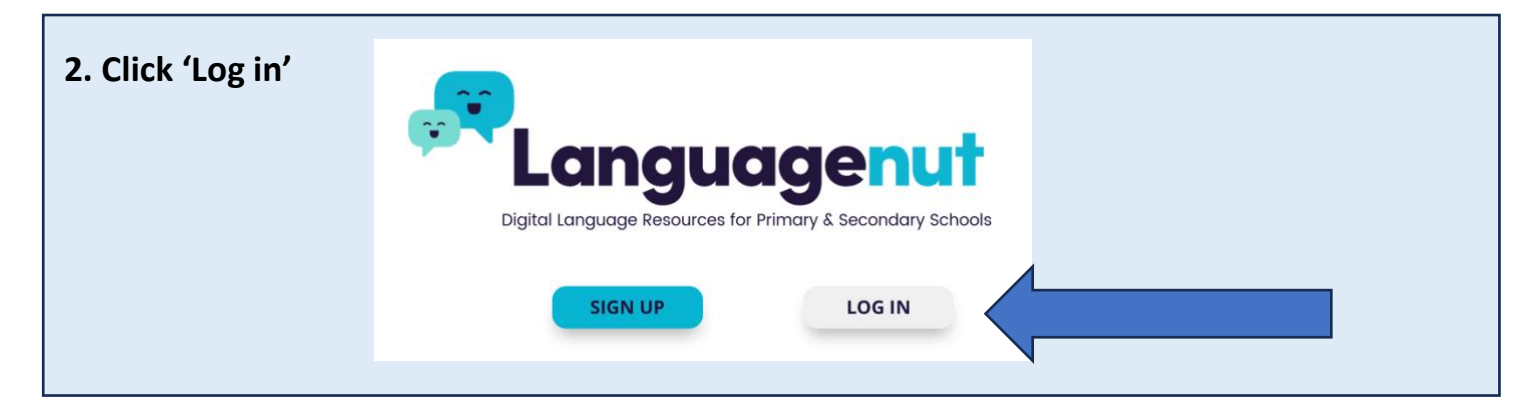

| 3. Enter student username and password                                                                                                    |                                                         |
|----------------------------------------------------------------------------------------------------|---------------------------------------------------------|
| Students are given their usernames<br>and passwords in class, and these are<br>also available on Google Classroom and<br>Show my homework. | Login<br>Username<br>Password                           |
| Username<br>This is a student's First name and last<br>initial. E.g. JoeB for Joe Bloggs                                                   | Show password Forgotten password?<br>Remember me        |
| Password<br>This is usually a noun and some numbers<br>e.g. autumn19846, bee18657                                                          | Login                                                   |
| Please contact the school if you are not able to access student usernames and passwords.                                                   | Have an account already? Login here G Google Office 365 |

## 4. Click 'Assignments' to access homework tasks

An example of an assignment is included below. Students can see the due date and their score. Click on each blue line to access the task.

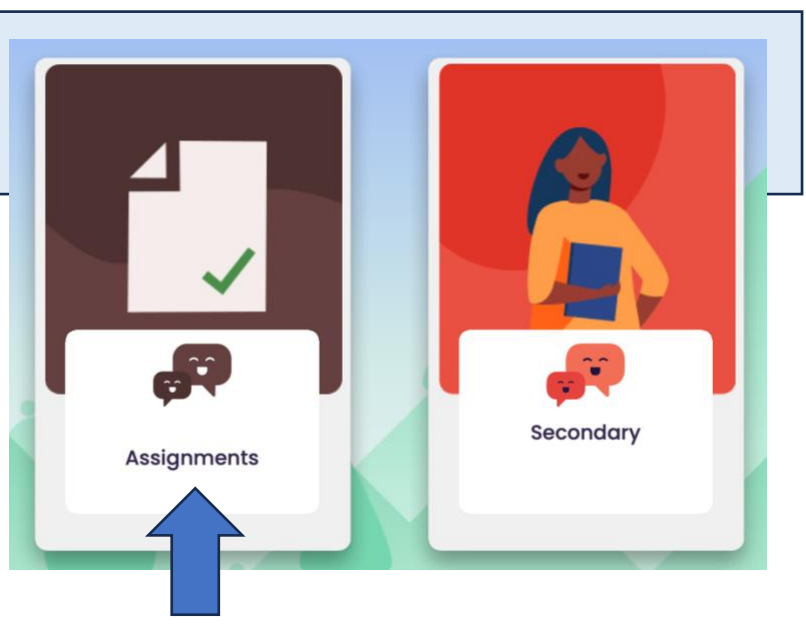

| Assignments |                                                         |                                                                                                    |  |  |
|-------------|---------------------------------------------------------|----------------------------------------------------------------------------------------------------|--|--|
|             | 9a/Fr3 Describing Character Due date: 13/10/23          | <b>1.</b> Vocab Trainer $\rightarrow$ Describing Character $\rightarrow$ Listening $\rightarrow$ Multiple Choice |  |  |
|             | "You can repeat this assignment to improve your score." | <b>2.</b> Vocab Trainer $\rightarrow$ Describing Character $\rightarrow$ Listening $\rightarrow$ Word Pop        |  |  |

## Learn $\rightarrow$ Practice $\rightarrow$ Quiz

Students should start with the **'Learn'** tab, by reading and listening to the vocabulary. Once students have done this, they can complete a **'Practice'** task which includes various games. Finally students need to take the **'Quiz'**, and upon completion the student will receive a score and bronze, silver or gold medal. Students can also earn rewards in class for consistent practice using Languagenut by climbing the class leaderboard.

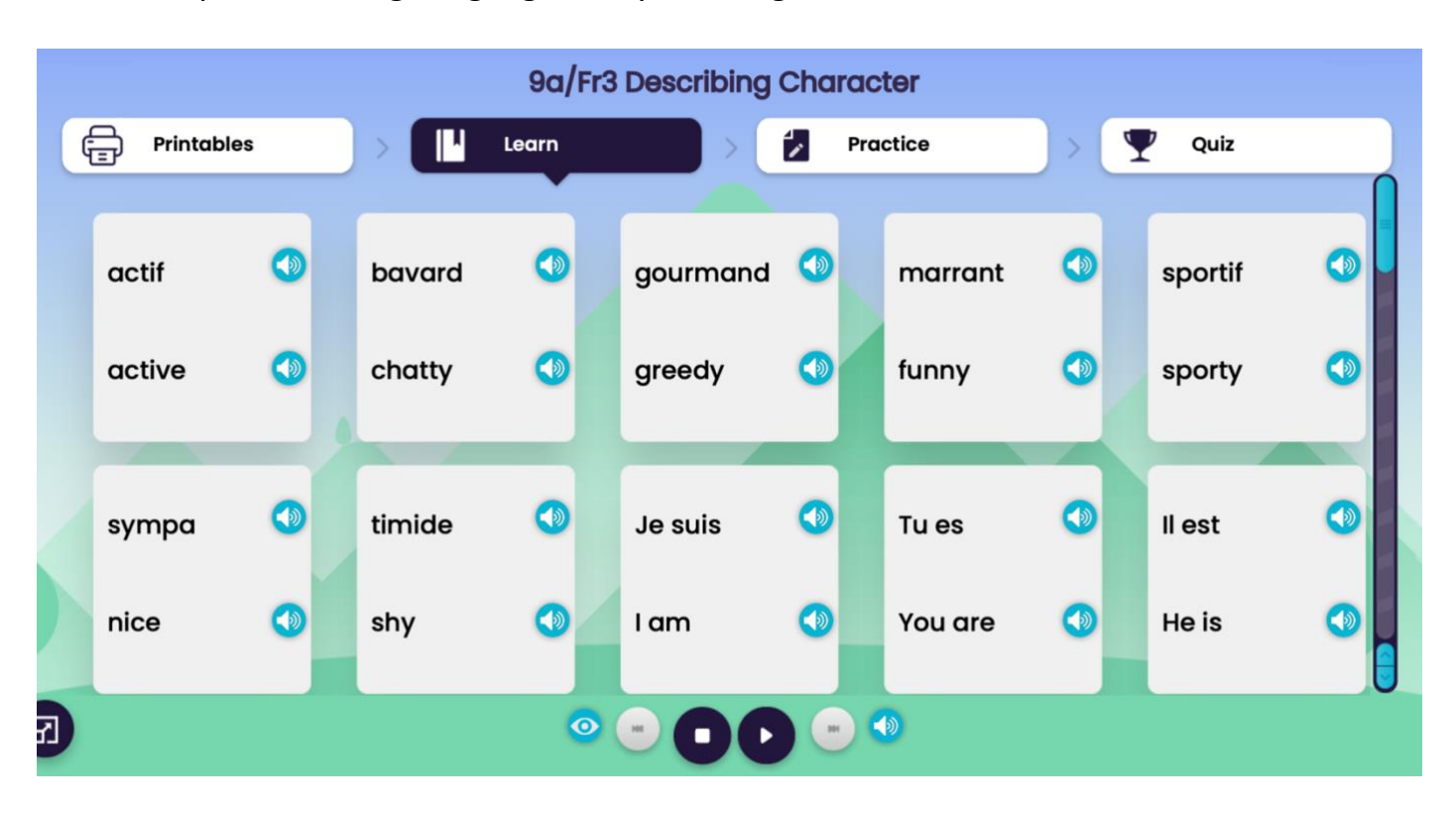